Seite 1 von 12 20.09.2017

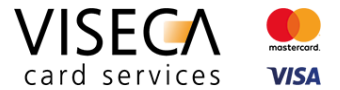

# Web Browser Einstellungen für die Nutzung des VisecaOne Web Portal (one.viseca.ch)

Hilfestellung für Website Nutzer: Wie kann ich Cookies und JavaScript in Apple Safari aktivieren?

#### Inhaltsverzeichnis

| 1 | Einle | eitung                                                       | . 2 |
|---|-------|--------------------------------------------------------------|-----|
|   | 1.1   | Ziel dieses Dokuments                                        | . 2 |
| 2 | Unte  | erstützte Browser für das VisecaOne Web Portal               | . 2 |
| 3 | Coo   | kies und JavaScript Erkennung sowie Hinweise auf der Website | . 3 |
| 4 | Brov  | vser Einstellungen ändern in Apple Safari                    | . 4 |
|   | 4.1   | Browser Information                                          | . 4 |
|   | 4.2   | Cookies aktivieren                                           | . 4 |
|   | 4.3   | JavaScript aktivieren                                        | . 9 |

Seite 2 von 12 20.09.2017

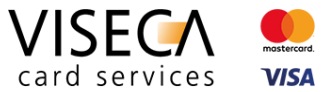

### 1 Einleitung

VisecaOne (one.viseca.ch) verwendet die Cookie-Technologie und JavaScript, um ein optimales, ansprechendes und sicheres Kundenerlebnis auf dem Web Portal bieten zu können. Es gibt nur sehr wenige Webseiten welche diese Technologien nicht einsetzen. Damit Sie das VisecaOne Web Portal vollumfänglich nutzen können, muss der eingesetzte Web Browser Cookies sowie die Skriptsprache JavaScript unterstützen.

### 1.1 Ziel dieses Dokuments

Die vorliegende Anleitung soll eine Hilfestellung sein und aufzeigen, wie Sie Cookies und JavaScript im Web Browser **Apple Safari** aktivieren, damit das VisecaOne Web Portal vollständig genutzt werden kann. Standardmässig sind beide Komponenten (Cookies und JavaScript) im Web Browser bereits aktiv und Sie müssen keine Browser Einstellungen verändern. Es kann jedoch sein, dass die Browser Einstellungen in den Bereichen Cookies und JavaScript verändert wurden und somit diese Komponenten momentan nicht im Browser zugelassen werden.

## 2 Unterstützte Browser für das VisecaOne Web Portal

Nie Nutzung des VisecaOne Web Portals (one.viseca.ch) wird vollständig unterstützt in den aktuellsten Versionen der nachfolgenden Web Browser:

- 1. Google Chrome
- 2. Mozilla Firefox
- 3. Microsoft Internet Explorer
- 4. Microsoft Edge
- 5. Apple Safari

Die Anzeige und Funktionalität in älteren Versionen benannter sowie auch weiterer Browsertypen ist nicht ausgeschlossen, jedoch kann es zu Einschränkungen kommen.

Seite 3 von 12 20.09.2017

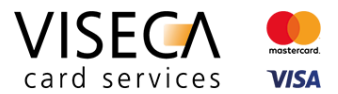

### 3 Cookies und JavaScript Erkennung sowie Hinweise auf der Website

Falls Sie VisecaOne (one.viseca.ch) mit einem Web Browser besuchen, der die Cookie-Technologie und JavaScript nicht unterstützt, wird dies automatisch erkannt und eine entsprechende Meldung angezeigt. Diese Meldungen sehen folgendermassen aus:

Hinweis bei nichtunterstütztem JavaScript

#### Hinweis bei nichtunterstützten Cookies

#### - ø × A → Ct ■ VISECA Cent . C B VISECA C 6.0 (a) (a) (b) DE FR IT EN Karte sperren (24h) +41 58 958 83 I DE FR IT FN Karte sperren (24h) +41 58 958 83 8 VISECA ! Registrieren Support VISECA Support Registrieron VisecaOne Login 2 VisecaOne Login Falls Sie noch kein Benutzerkonto besitzen, müssen Sie sich zuers Falls Sie noch kein Benutzerkonto besitzen, müssen Sie sich zuers hier registrieren n Ihr VisecaOne Konto zu reaktiweren, melden Sie si E-Mail-Adress Sie haben Ihr Passwort vernessen? Die Browsereinstellungen lassen die Verwendung von Cookies nicht zu. Bitte ändern Sie di 1 rowsereinstellungen und erlauben Sie die Verwendung von Cookie Login VISECA உ A 🖸 Viseca Card Services 5 Folgen Sie uns au VISECA Hagenholzstrasse 56 8050 Zürich m 🖸 Jobs × Die Browsereinstellungen lassen die Verwendung von Cookies nicht zu. Bitte ändern Sie die Browsereinstellungen und erlauben Sie die Verwendung von Cookies.

2)

Die Browsereinstellungen lassen JavaScript auf Websites nicht zu. Bitte ändern Sie die Browsereinstellungen und erlauben Sie die Ausführung von JavaScript.

Seite 4 von 12 20.09.2017

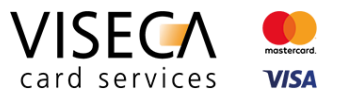

### 4 Browser Einstellungen ändern in Apple Safari

Das vorliegende Kapitel beschreibt Schritt für Schritt, wie Sie in Apple Safari die Cookie-Technologie und JavaScript aktivieren können.

### 4.1 Browser Information

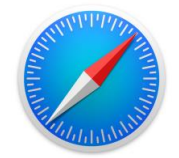

- Für die vorliegende Dokumentation wurde Apple Safari in der neusten Version d.h. Version 10.1.2 verwendet.
- Es kann sein dass in älteren Browser Versionen das Einstellungsmenü leicht anders aufgebaut ist.

### 4.2 Cookies aktivieren

Der nachfolgende Abschnitt erklärt wie Sie Cookies in Apple Safari aktivieren können.

#### Ausgangslage

Der VisecaOne Nutzer besucht das Web Portal und wird informiert, dass die aktuellen Browsereinstellungen die Verwendung von Cookies nicht erlauben.

Seite 5 von 12 20.09.2017

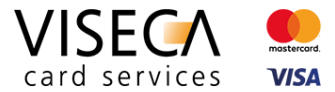

### Lösung

1) Aufrufen der Browser Einstellungen via Hauptmenü "Safari" (1a) und anschliessend auf "Einstellungen" (1b) klicken".

|                                                                                                    |                                                                                                    |                                          | <u>1a)</u>              |                                               |          |
|----------------------------------------------------------------------------------------------------|----------------------------------------------------------------------------------------------------|------------------------------------------|-------------------------|-----------------------------------------------|----------|
| ari Ablage Bearbeiten Darstellung Verlauf Lesezeich<br>Iber Safari<br>afari-Erweiterungen                                                          | in Fenster Hilfe                                                                                                    |                                          | Safari                  | Ablage Bea                                    | arbeiter |
| Instellungen X. tskunden DE FR IT E<br>erfauf löschen<br>kenste ba<br>dari ausbienden XH<br>der erublenden XH<br>afari beenden XO                  | Karte sperren (24h) +41 58 958 83 83           Support                                                                                                    | Kundenportal<br>VisecaOne                | Über<br>Safar           | Safari<br>ri-Erweiterunge                     | n        |
| le Eingabe Persönliche Angaben                                                                                                    | Bestätigung                                                                                                    | App-Aktivierung VisecaOne Konto erstellt | 1b) Einst               | ellungen                                      | ж        |
| Mit der Die Browsereinstei<br>Browse<br>Mit dem Re<br>Ich habe kei                                                                                 | lungen lassen die Verwendung von Cookies nicht zu. I<br>reinstellungen und erlauben Sie die Verwendung von (                                                       | Bitte ändern Sie die<br>Cookies.         | Verla                   | uf löschen                                    |          |
| Registrierungscode ①                                                                                                    | Kartennummer ③                                                                                                    |                                          | Diens                   | ste                                           | I        |
| Ich habe mehrere Registrierungscodes     Ich bin mit den Bestimmungen für VisecaOne (nkl. c     Services auf dem Portal/der App verbundenen Vortei | erhalten<br>er Datenschutzerklärung) einverstanden und bestätige, dass ich die mit der N<br>e und Risiken gemäss den Bestimmungen und Informationen kenne und akzi | lutzung der verschiedenen<br>optiere.    | Safar<br>Ande<br>Alle e | ri ausblenden<br>ere ausblenden<br>einblenden | ж<br>ж 7 |
|                                                                                                    |                                                                                                    |                                          | Safar                   | i beenden                                     | ¥        |

Seite 6 von 12 20.09.2017

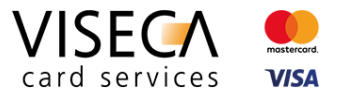

2) Im Einstellungsmenü auf das Menü "Datenschutz" klicken.

|                                               | Datenschutz 2)                                                                                                    |
|-----------------------------------------------|----------------------------------------------------------------------------------------------------|
|                                               |                                                                                                    |
| emein Tabs Autom. ausfüllen Passwörter Suchen | Sicherheit Datenschutz Mitteilungen Erweiterungen Erweitert                                                                                               |
| Cookies und Website-Daten:                    | o Immer blockieren                                                                                                    |
|                                               | Nur von aktueller Website erlauben                                                                                                    |
|                                               | Nur von Websites erlauben, die ich besuche                                                                                                    |
|                                               | Immer zulassen                                                                                                    |
|                                               | Websitedaten verwalten                                                                                                    |
|                                               |                                                                                                    |
| Website-Verwendung von Ortungsdiensten:       | : 🔵 Für jede Website einmal pro Tag fragen                                                                                                    |
|                                               | Für jede Website nur einmal fragen                                                                                                    |
|                                               | Ohne Bestätigung ablehnen                                                                                                    |
| Website-Tracking                              | Tracking durch Websites ableboon                                                                                                    |
| website-Hacking.                              |                                                                                                    |
| Apple Pay:                                    | : 🗹 Websites erlauben, zu prüfen, ob Apple Pay konfiguriert wurde                                                                                         |
|                                               | Safari ermöglicht das Tätigen von Käufen im Internet mit Apple Pay mit<br>Touch ID auf diesem Mac oder mithilfe deiner Apple Watch oder deines<br>iPhone. |
|                                               |                                                                                                    |

Seite 7 von 12 20.09.2017

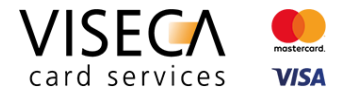

3) Im Bereich "Datenschutz" in der Rubrik "Cookies und Website Daten" (3a) die Option "Immer zulassen" (3b) aktivieren.

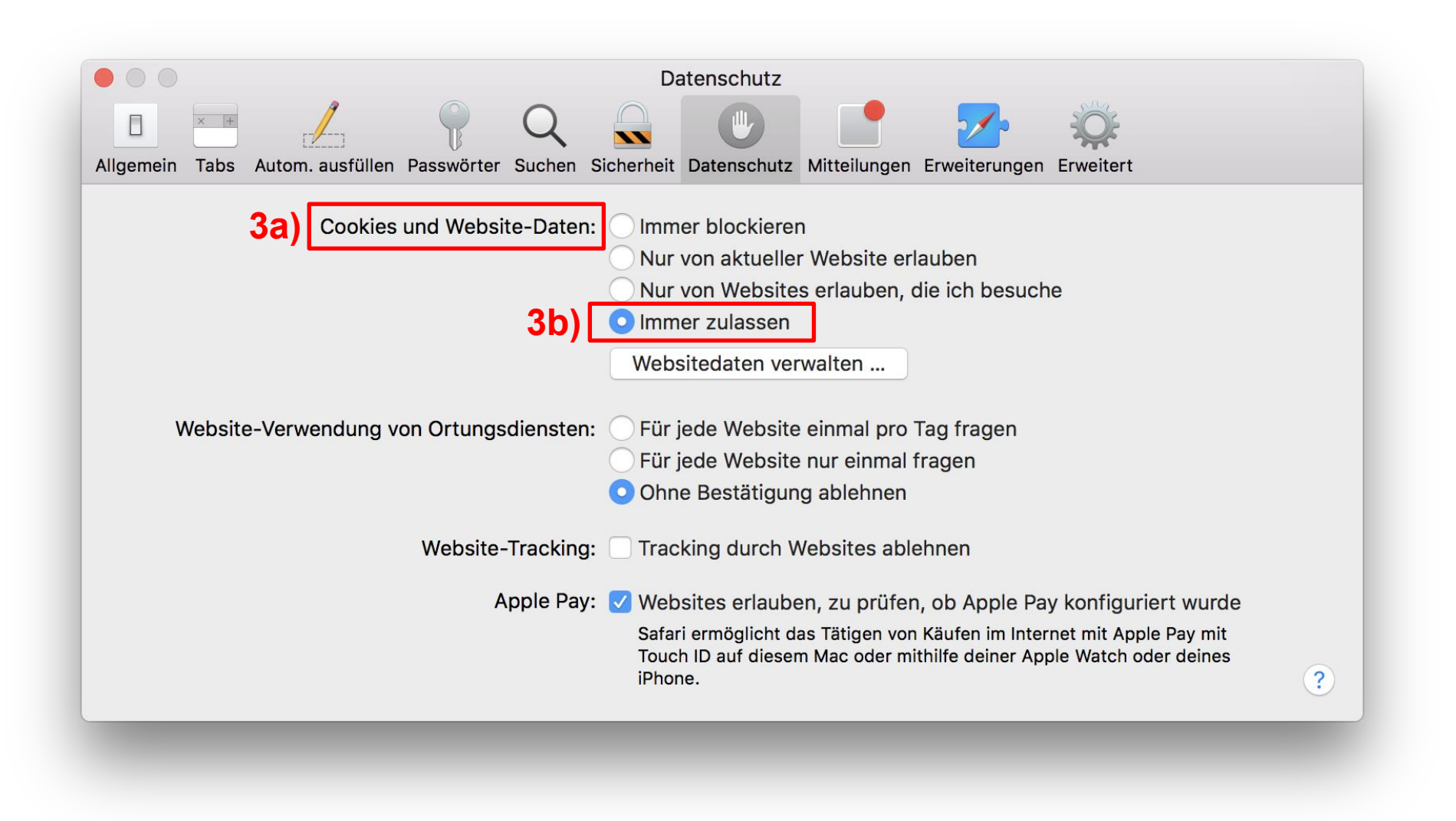

Seite 8 von 12 20.09.2017

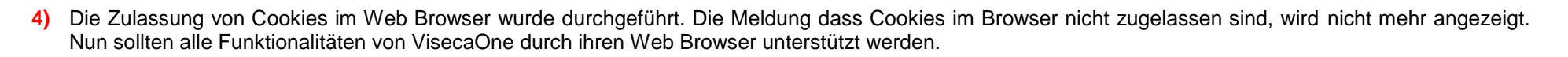

|                     |                              | SA VISECA Card Services SA           | Ċ                                                                      |                                             | <u> </u>     |
|---------------------|------------------------------|--------------------------------------|------------------------------------------------------------------------|---------------------------------------------|--------------|
| Privatkunden Geschä | ftskunden <b>DE</b> FR IT EN | Karte sperren (24h) +41 58 958 83 83 |                                                                        | Kundenportal<br>VisecaOne                   | Login        |
| card services       | Registrieren                 | Support                              |                                                                        |                                             |              |
| VisecaOne           | Login                        |                                      |                                                                        |                                             |              |
| Falls Sie noch ke   | in Benutzerkonto besitzen, r | nüssen Sie sich zuerst               | Sie haben einen Reaktivierung                                          | scode erhalten?                             |              |
| hier registrieren.  |                              |                                      | Um Ihr VisecaOne Konto zu reaktivi<br>Adresse (Benutzername) und Ihrem | eren, melden Sie sich mit I<br>Passwort an. | hrer E-Mail- |
| E-Mail-Adresse      |                              |                                      | Sie haben Ihr Passwort verges                                          | sen?                                        |              |
|                     |                              |                                      | Sie können Ihr Passwort zurücksetze                                    | en und anschliessend ein n                  | eues setzen. |
|                     |                              |                                      |                                                                        |                                             |              |
| Passwort            |                              |                                      |                                                                        |                                             |              |
|                     |                              |                                      |                                                                        |                                             |              |
|                     |                              |                                      |                                                                        |                                             |              |
| Login               |                              |                                      |                                                                        |                                             |              |
|                     |                              |                                      |                                                                        |                                             |              |
|                     |                              |                                      |                                                                        |                                             |              |
|                     |                              |                                      |                                                                        |                                             |              |
|                     |                              |                                      |                                                                        |                                             |              |

Ein Unternehmen der Aduno Gruppe www.aduno-gruppe.ch

VISEC

card services

mastercard.

VISA

Seite 9 von 12 20.09.2017

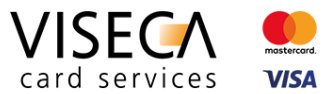

### 4.3 JavaScript aktivieren

Der nachfolgende Abschnitt erklärt wie Sie JavaScript in Apple Safari aktivieren können.

### Ausgangslage

Der VisecaOne Nutzer besucht das Web Portal und wird informiert, dass die aktuellen Browsereinstellungen die Ausführung von JavaScript nicht zulässt.

### Lösung

1) Aufrufen der Browser Einstellungen via Hauptmenü "Safari" (1a) und anschliessend auf "Einstellungen" (1b) klicken".

|                                                                                                    |                                                                                                    | <u>1a)</u>                                                |           |
|----------------------------------------------------------------------------------------------------|----------------------------------------------------------------------------------------------------|-----------------------------------------------------------|-----------|
| Ablage Bearbeiten Darstellung Verlauf Lesezeichen Fenster Hilfe<br>fari<br>rweiterungen                                                       | SA C A C A C C C C C C C C C C C C C C C                                                                                                    | Safari Ablage Bearl                                       | peiten    |
| Ingen – 76<br>Ilischen – T<br>Iftskunden DE FR. IT EN Karte sperren (24h) +41 58 958 8<br>Usblenden XH<br>obersden XR<br>Registrieren Support | 3 83 Kundenportal Login                                                                                                    | Über Safari<br>Safari-Erweiterungen                       |           |
| VisecaOne Login                                                                                                    | Sie haben einen Reaktivierungsrode erhälten?                                                                                                    | Einstellungen                                             | Ж,        |
| raiis sie noon kein Benutzerkonto besitzen, mussen sie sich zuerst<br>hier registrieren.<br>E-Mail-Adresse                                    | Um Ihr VisecaOne Konto zu rehativeren, mellen eis sich mit Ihrer E-Mail-<br>Adresse (Benutzername) und Ihrem Passwort an. Sie haben Ihr Passwort zurücksetzen und anschliessend ein neues setzen.                                                                                                    | Verlauf löschen                                           |           |
| asswort                                                                                                    | Texen Judicing Judi Velogice Infolds all ender See Bern See Bern Bern See Bern Bern See Bern Bern Bern See Bern Bern Bern See Bern Bern See Bern Bern See Bern Bern See Bern Bern See Bern Bern See Bern Bern Bern See Bern Bern Bern See Bern Bern Bern See Bern Bern Bern See Bern Bern See Bern Bern Bern Bern Bern Bern Bern Be | Dienste                                                   | •         |
| Login                                                                                                    |                                                                                                    | Safari ausblenden<br>Andere ausblenden<br>Alle einblenden | H器<br>H器ブ |
|                                                                                                    |                                                                                                    | Safari beenden                                            | жQ        |

Seite 10 von 12 20.09.2017

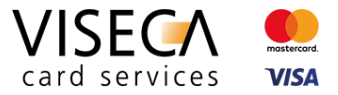

2) Im Einstellungsmenü auf das Menü "Sicherheit" klicken.

|           |      |                  |             |                    | <b>2)</b> s              | Sicherheit                     |                         |                 |             |   |   |
|-----------|------|------------------|-------------|--------------------|--------------------------|--------------------------------|-------------------------|-----------------|-------------|---|---|
|           | × +  |                  | P           | Q                  |                          |                                |                         | <u>~</u>        | Ŷ           |   |   |
| Allgemein | Tabs | Autom. ausfüllen | Passwörter  | Suchen             | Sicherheit               | Datenschutz                    | Mitteilunge             | n Erweiterunge  | n Erweitert | : |   |
|           |      | Sites mit        | betrügerisc | chen Inha<br>Webir | alten: 🔽 I<br>nhalt: 🗌 、 | Bei betrügeri<br>JavaScript al | schen Inha<br>xtivieren | lten warnen     |             |   |   |
|           |      |                  |             |                    | 🔽 I                      | Pop-Ups blo                    | ckieren                 |                 |             |   |   |
|           |      |                  |             |                    | <b>V</b>                 | WebGL erlau                    | ben W                   | ebGL-Einstellu  | ingen       | ) |   |
|           |      |                  | Inter       | net-Plug           | g-Ins: 🔽 I               | Plug-Ins erla                  | uben Pl                 | ug-In-Einstellu | ingen       | ) | ? |

Seite 11 von 12 20.09.2017

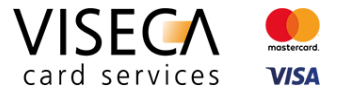

3) In der Sektion "Webinhalt" (3a) die Option "JavaScript aktivieren" (3b) anklicken.

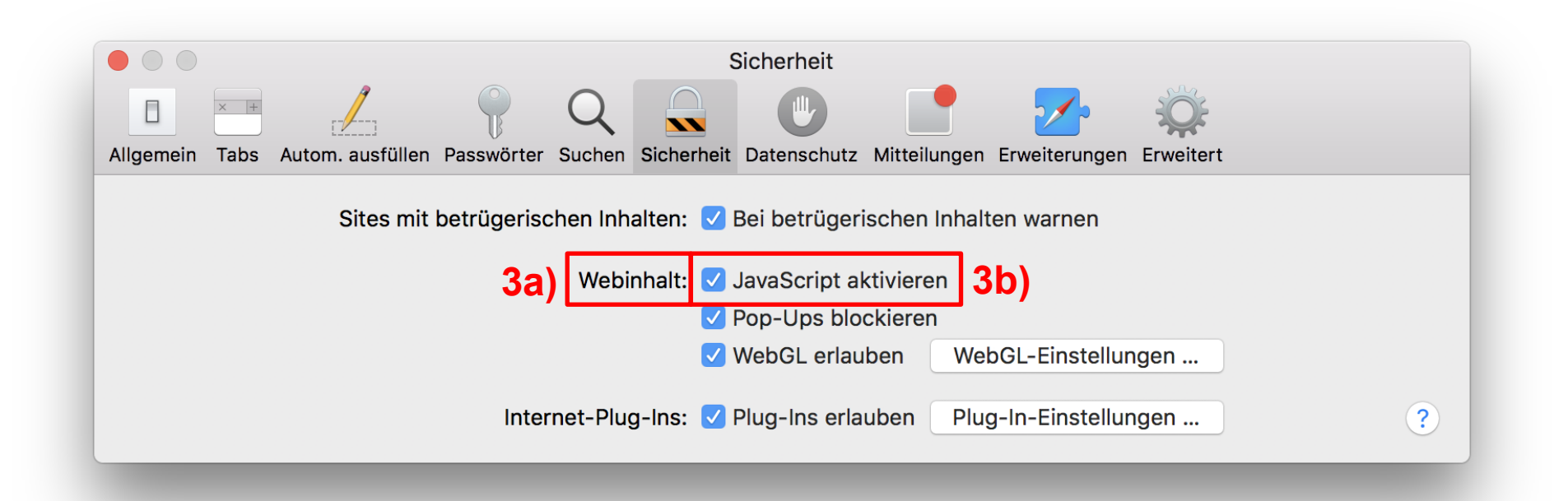

Seite 12 von 12 20.09.2017

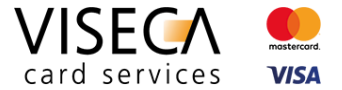

4) Die Aktivierung von JavaScript im Web Browser wurde durchgeführt. Die Meldung dass JavaScript im Browser nicht zugelassen ist, wird nicht mehr angezeigt. Nun sollten alle Funktionalitäten von VisecaOne durch ihren Web Browser unterstützt werden.

|                                           |                           | CISECA Card Services SA              | ٢                                                                                                    |                                                                         | 1 D        |
|-------------------------------------------|---------------------------|--------------------------------------|----------------------------------------------------------------------------------------------------|-------------------------------------------------------------------------|------------|
| Privatkunden Geschäfts                    | kunden <b>DE</b> FR IT EN | Karte sperren (24h) +41 58 958 83 83 |                                                                                                    | Kundenportal<br>VisecaOne                                               | Login      |
| Card services                             | Registrieren              | Support                              |                                                                                                    |                                                                         |            |
| VisecaOne                                 | Login                     |                                      |                                                                                                    |                                                                         |            |
| Falls Sie noch kein<br>hier registrieren. | Benutzerkonto besitzen, 1 | nüssen Sie sich zuerst               | <b>Sie haben einen Reaktivierun</b><br>Um Ihr VisecaOne Konto zu reakti<br>Adresse (Benutzername) und Ihrer | igscode erhalten?<br>vieren, melden Sie sich mit Ihre<br>n Passwort an. | r E-Mail-  |
| E-Mail-Adresse                            |                           |                                      | Sie haben Ihr Passwort verge                                                                                | ssen?                                                                   |            |
|                                           |                           |                                      | Sie konnen inr Passwort zurückset                                                                           | zen und anschliessend ein neue                                          | es setzen. |
| Passwort                                  |                           |                                      |                                                                                                    |                                                                         |            |
|                                           |                           |                                      |                                                                                                    |                                                                         |            |
| Login                                     |                           |                                      |                                                                                                    |                                                                         |            |
| Login                                     |                           |                                      |                                                                                                    |                                                                         |            |
|                                           |                           |                                      |                                                                                                    |                                                                         |            |
|                                           |                           |                                      |                                                                                                    |                                                                         |            |
|                                           |                           |                                      |                                                                                                    |                                                                         |            |